**TAIYO YUDEN** 

# TAIYO YUDEN Component Library for Keysight PathWave RF Synthesis

Installation manual -

### Contents

- \* System requirements (P3)
- \* How to install Component Library (P4-P7)
- \* How to use Component Library (P8-P9)
- \* How to narrow down components in Library (P10-P12)
- \* How to view component descriptions (P13)
- \* How to uninstall Component Library (P14-P16)

### **System requirements**

This library is available under the following environment.

OS : All operating systems that PathWave RF Synthesis supports

PathWave RF Synthesis : Above 2020

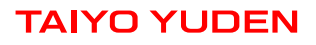

- **Step 1.** Unzip "GE\_TY\*\*.zip".
- Step 2. Copy each TaiyoYuden folder in Data and Model(\*) folder in the library to Data and Model folder in <My Documents>¥My Models folder.
  - \* In case of PathWave RF synthesis 2020 (reffered to as Genesys), copy TaiyoYuden folder in Model\_2020 folder instead of Model folder.

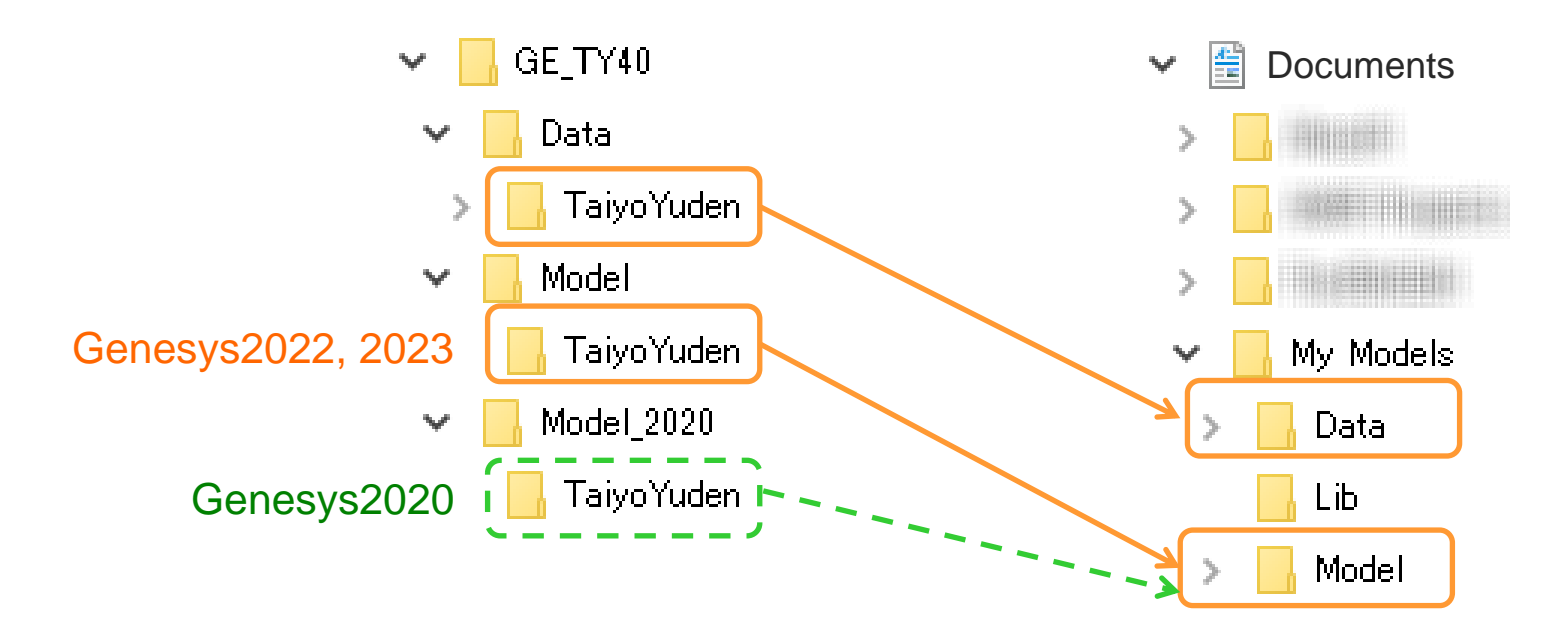

- **Step 3.** Launch Genesys.
- Step 4. Select Tools > Library Manager in toolbar to open Library Manager window.
- **Step 5.** Click "Add From File..." button.

| 醛 Genesys 2023                  |                                                  | Library Manager                                                                                                    | ×                                                   |
|---------------------------------|--------------------------------------------------|----------------------------------------------------------------------------------------------------|-----------------------------------------------------|
| File Edit View Schematic Action | Tools Window Help<br>Library Manager             | Use Add From File to load additional Libraries into Genesys. Check the box next to a Library to in<br>search order of the Libraries. Save As can also be used to save encrypted libraries. | ndude it in the search path. Up and Down modify the |
| Workspace Tree                  | Footprint Editor ><br>License Manager<br>Options | Only Show Libraries of Type:   Design - Schematic, Model, Symbol, etc.     Library   File Path     Models   Lumped     Symbols   SymbolsQtr     TitteBlocks   OscillatorsOt                | ~                                                   |
| " <u>K"</u> Holes               | l<br>                                            | OscillatorsQtr Mixers Mixers MixersQtr ADS Nonlinear Models Avago XP Models XP Symbols                                                                                                    | ~ ~ ~ ~ ~ ~ ~ ~ ~ ~ ~ ~ ~ ~ ~ ~ ~ ~ ~               |
|                                 | Step 5.                                          | Add From File   Use Add From File to load additional Genesys XML libraries, ADS Nonlinear model dlls, and VerilogA model files.     K   Remove Library                                     | ▲ Up Properties   ✓ Down Save As                    |
|                                 |                                                  | Hide Built-in Libraries                                                                                                    | Close 😢 Help                                        |

### Step 6. Open "TaiyoYuden\_Ceramic\_Capacitor.xml" in <My Documents>¥My Model¥TaiyoYuden folder created in Step 2.

| <u> </u> | Open Library         |                                          |                                          |                                  |                |                            |               | ×                         |
|----------|----------------------|------------------------------------------|------------------------------------------|----------------------------------|----------------|----------------------------|---------------|---------------------------|
|          | ファイルの場所( <u>l</u> ): | TaiyoYuden                               |                                          | ~                                | G 🦻            | 🖻 🛄                        |               |                           |
|          | Step 6.              | 名前<br>TaiyoYuden_Cera<br>TaiyoYuden_Ferr | mic_Capacitorxml<br>Ite_Bead_Inductorxml | 更新日時<br>2023/11/20<br>2023/11/20 | 10:45<br>10:45 | 種類<br>XMLドキュメン<br>XMLドキュメン | <b>ル</b><br>ル | サイズ<br>8,462 KI<br>185 KI |
|          | デスクトップ               | 📄 TaiyoYuden_Indu                        | ctorxml                                  | 2023/11/20                       | 10:45          | XML ドキュメン                  | ハ             | 3,255 KI                  |
|          | ライブラリ                |                                          |                                          |                                  |                |                            |               |                           |
|          | PC                   |                                          |                                          |                                  |                |                            |               |                           |
|          | 🧊<br>ネットワーク          |                                          |                                          |                                  |                |                            |               |                           |
|          |                      | <                                        |                                          |                                  |                |                            |               | >                         |
|          |                      | ファイル名( <u>N</u> ):                       |                                          |                                  |                | ~                          | 開く(           | <u>O</u> )                |
|          |                      | ファイルの種類( <u>T</u> ):                     | Supported types (*.xml                   | ;*.dll;*.cml)                    |                | ~                          | キャン           | セル                        |
|          | Show Library Info    | rmation                                  |                                          |                                  |                |                            |               |                           |
| l        |                      |                                          |                                          |                                  |                |                            |               |                           |

- Step 7. Select "Part" from "Only Show Libraries of Type" on Library Manager window.
- **Step 8.** Confirm that "TaiyoYuden\_Ceramic\_Capacitor" is appeared in the list.
- Step 9. Repeat Step 5 to Step 8 for "TaiyoYuden\_Inductor", "TaiyoYuden\_Ferrite\_Bead\_Inductor" to complete the installation.

|         | Step 7. Only Show Libra           | ries of Type: 🛲 Part                                                                                                    |                           | ~                      |
|---------|-----------------------------------|----------------------------------------------------------------------------------------------------|---------------------------|------------------------|
| ſ       | Library                           | File Path                                                                                                    |                           |                        |
|         | Modelithics Filters Library v23.0 | C:¥Program Files¥Keysight¥Genesys2023¥Autoload¥Mo                                                                                                    | delithics_Filters_Librar  | y.xml                  |
|         | Modelithics Inductors Library     | C:¥Program Files¥Keysight¥Genesys2023¥Autoload¥Mo                                                                                                    | odelithics_Inductors_Lib  | orary.xml              |
|         | Modelithics Packages Library      | C:¥Program Files¥Keysight¥Genesys2023¥Autoload¥Mo                                                                                                    | odelithics_Packages_Lib   | rary.xml               |
|         | Modelithics Resistors Library     | C:¥Program Files¥Keysight¥Genesys2023¥Autoload¥Mo                                                                                                    | delithics_Resistors_Lib   | rary.xml               |
|         | Modelithics Resonators Librar     | C:¥Program Files¥Keysight¥Genesys2023¥Autoload¥Mo                                                                                                    | delithics_Resonators_L    | .ibrary.xml            |
|         | Modelithics Select (+) Library    | C:#Program Files#Keysight#Genesys2023#Autoload#Mo                                                                                                    | delithics_SELECI_Libra    | iry.xml                |
|         | Modelithics Transformers Libr     | C:#Program Files#Keysight#Genesys2023#Autoload#Mc                                                                                                    | delithics_Spiriters_clore | Library.xml            |
|         | Modelithics Transistors Librar    | C:¥Program Files¥Keysight¥Genesys2023¥Autoload¥Mo                                                                                                    | delithics_Transistors_L   | .ibrary.xml            |
|         | X-Microwave                       | C:¥Program Files¥Keysight¥Genesys2023¥Autoload¥X-                                                                                                    | Microwave.xml             |                        |
| Step 8. | TaiyoYuden Ceramic Capacitor      | C:¥Users¥ ¥Documents¥My Models¥Model¥Ta                                                                                                    | iyoYuden¥TaiyoYuden_      | _Ceramic_Capacitor.xml |
|         | ٢                                 |                                                                                                    |                           | >                      |
|         | Add From File                     | Use Add From File to load additional Genesys XML libraries.                                                                                                    | A Up                      | Properties             |
|         | M Description                     | and the second second se | V Down                    | Call Sounda            |

### How to use Component Library

- **Step 1.** Select View > PartSelector in toolbar to open PartSelector window.
- **Step 2.** Select TaiyoYuden\_\*\*

(\*\* = Ceramic\_Capacitor, Inductor, Ferrite\_Bead\_Inductor) from Current Library menu on Part Selector A window.

**Step 3.** Select the part from the list and drop it onto your schematic.

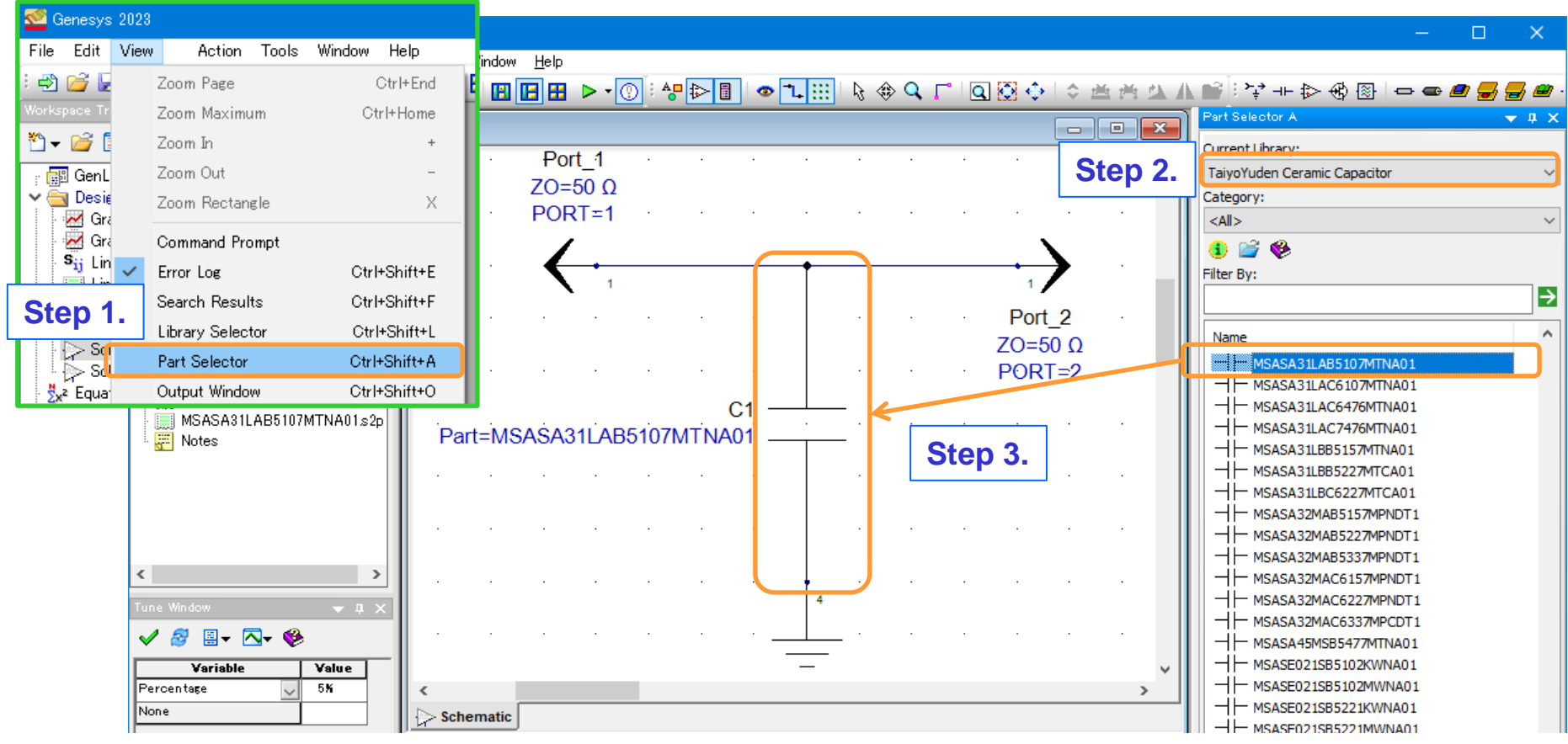

### How to use Component Library

### **Step 4.** Perform the simulation.

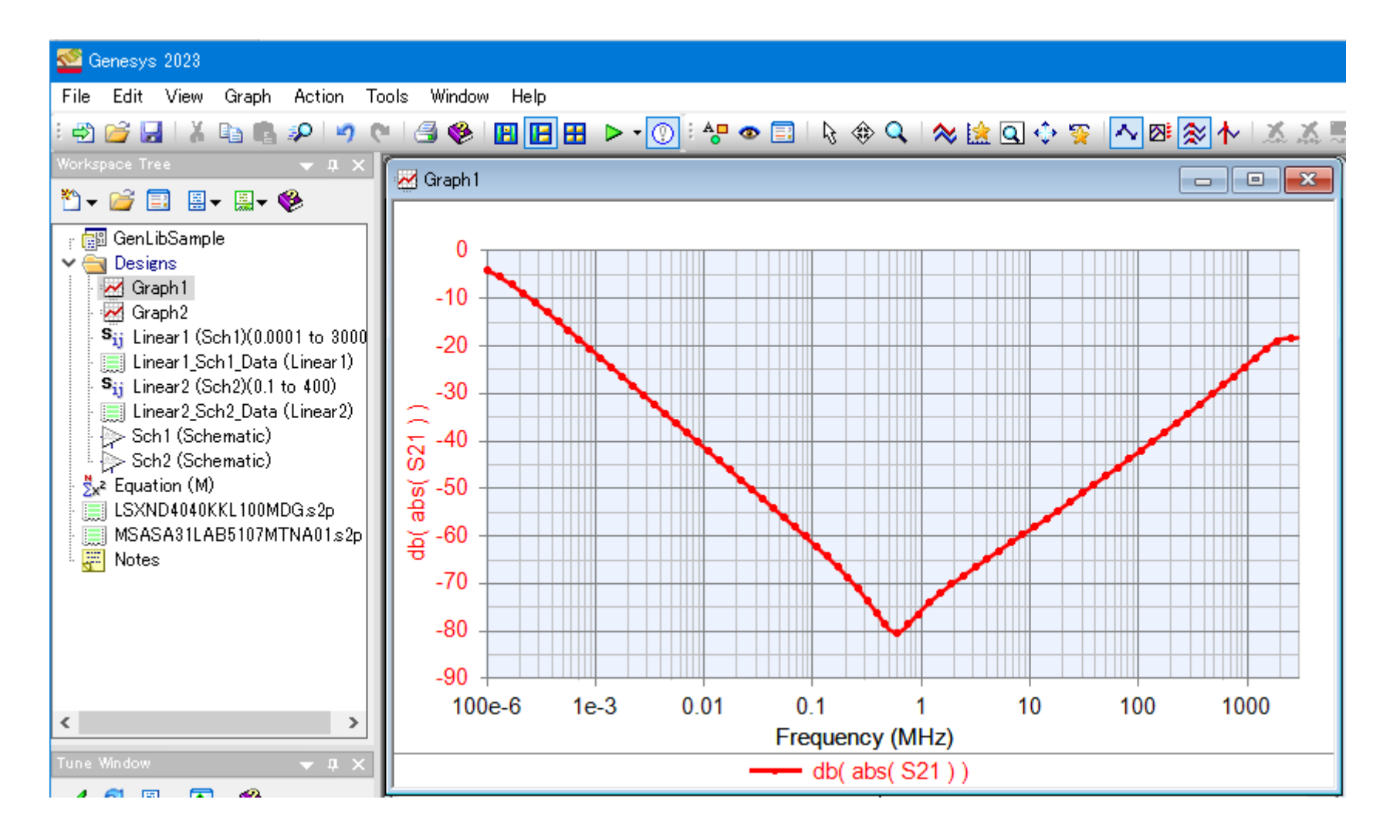

### How to narrow down components in Library

You can narrow down components by selecting Taiyo Yuden product series from "Category" menu on Part Selector A window.

| Part Selector A                                                                                                    | - | џ | ×      |
|----------------------------------------------------------------------------------------------------|---|---|--------|
| Current Library:                                                                                                    |   |   |        |
| TaiyoYuden Ceramic Capacitor                                                                                                    |   |   | $\sim$ |
| Category:                                                                                                    |   |   |        |
| <all></all>                                                                                                    |   |   | $\sim$ |
| <all></all>                                                                                                    |   |   |        |
| Automotive (Body & Chasis / Infotainment)<br>Automotive (Powertrain / Safety)<br>General Equipment<br>Medical (International Class I/II)<br>Medical (International Class III) |   |   |        |
| Only for Mobile devices<br>Telecommunication / Industrial                                                                                                    |   |   |        |

| Part Selector A                           | 🗢 🏚 🗙 |
|-------------------------------------------|-------|
| Current Library:                          |       |
| TaiyoYuden Ceramic Capacitor              | ~     |
| Category:                                 |       |
| Automotive (Body & Chasis / Infotainment) | ~     |
|                                           |       |
| Filter By:                                |       |
|                                           | →     |
| Name                                      | ^     |
| H MCARQ105SCG010BFRA01                    |       |
| H → MCARQ105SCG010CFRA01                  |       |
| H MCARQ105SCG020BFRA01                    |       |
| MCARQ105SCG020CFRA01                      |       |
| MCARQ105SCG030BFRA01                      |       |
| ☐                                         |       |

## How to narrow down components in Library

You can perform partial match retrieval of Taiyo Yuden part number from "Filter By" input box on Part Selector A window.

You can use "Filter By" and "Category" functions together at the same time.

An example retrieving capacitors having X5R temperature characteristics and 0.1uF capacitance by specifying some symbols of capacitor part number

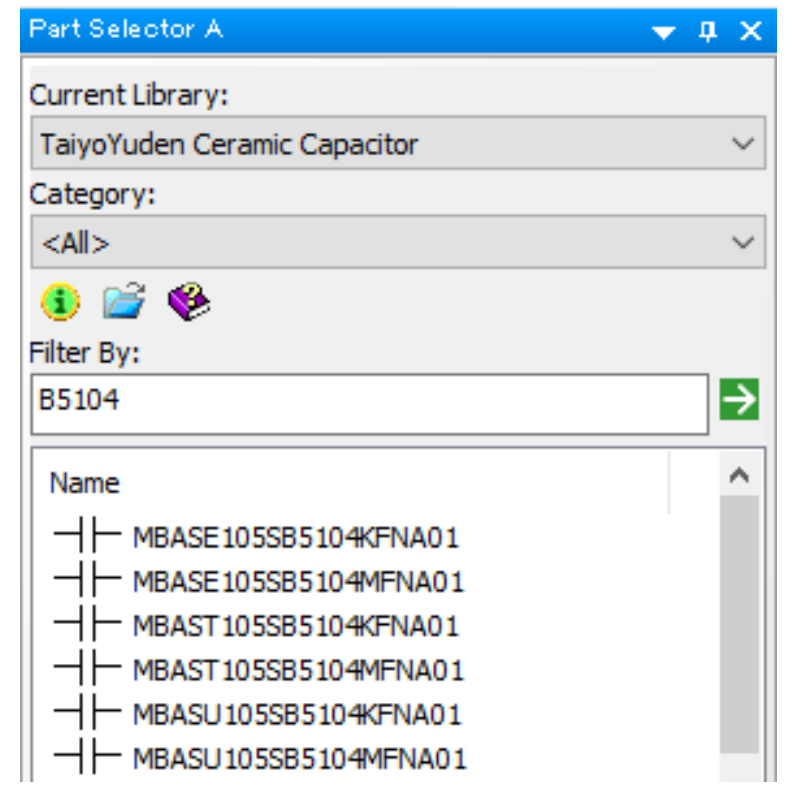

An example retrieving inductors of 5mm square size in Automotive (Powertrain / Safety) series by specifying some symbols of inductor part number

| Part Selector A                  | 🗕 🛧 🛧 |
|----------------------------------|-------|
| Current Library:                 |       |
| TaiyoYuden Inductor              | ~     |
| Category:                        |       |
| Automotive (Powertrain / Safety) | ~     |
| 0 💣 🍪                            |       |
| Filter By:                       |       |
| 5050                             | →     |
| Name                             |       |
| -3930-LAXHG5050XAT3R3NMR         |       |
| -mm-LAXHG5050XKT151MMR           |       |
| -mm-LAXHG5050XKT470MMR           |       |
|                                  |       |

### How to narrow down components in Library

You can narrow down components by putting the information of part descriptions to "Filter By" input box on Part Selector A window.

An example retrieving capacitors of 630V rated voltage by specifying "630V" written in part descriptions

| Part Selector A 🚽 🗸                                                                                                    | ιx     |
|----------------------------------------------------------------------------------------------------|--------|
| Current Library:                                                                                                    |        |
| TaiyoYuden Ceramic Capacitor                                                                                                    | $\sim$ |
| Category:                                                                                                    |        |
| <all></all>                                                                                                    | $\sim$ |
| 1 🚔 🍪                                                                                                    |        |
| Filter By:                                                                                                    |        |
| 630V                                                                                                    | Þ      |
| Name                                                                                                    | ^      |
| MBASS31LAB7333KTNA01                                                                                                    |        |
| H MBASS31LAB7333MTNA01                                                                                                    |        |
| H MBASS31LAB7473KTNA01                                                                                                    |        |
| H MBASS31LAB7473MTNA01                                                                                                    |        |
| H MBASS31LSB7153KTNA01                                                                                                    |        |
| MBASS31LSB7153MTNA01                                                                                                    | ~      |
| Name: MBASS31LAB7333KTNA01<br>Library: TaiyoYuden Ceramic Capacitor<br>Description: 0.033uF(+/-10%), 3.2 x 1.6mm(LxW),<br>1.6mm(T), 630V, X7R, 100kHz - 3GHz | ^      |

An example retrieving inductors of 1mm thickness in General Equipment series by specifying "1.0mm(T)" written in part descriptions

| Part Selector A 💦 🦷                                                                                                    | ч×            |
|----------------------------------------------------------------------------------------------------|---------------|
| Current Library:                                                                                                    |               |
| TaiyoYuden Inductor                                                                                                    | ~             |
| Category:                                                                                                    |               |
| General Equipment                                                                                                    | $\sim$        |
| 1 🖆 😂                                                                                                    |               |
| Filter By:                                                                                                    |               |
| 1.0mm(T)                                                                                                    | $\rightarrow$ |
| Name                                                                                                    | ^             |
|                                                                                                    |               |
| -300-LSANB2016KKT1R5M                                                                                                    |               |
| -3980-LSANB2016KKT2R2M                                                                                                    |               |
| -mm-LSANB2016KKT3R3M                                                                                                    |               |
|                                                                                                    |               |
| -300-LSANB2016KKTR24M                                                                                                    | ~             |
| Name: LSANB2016KKT1R0M<br>Library: TaiyoYuden Inductor<br>Description: 1uH(+/-20%), 2.0 x 1.6mm(LxW),<br>1.0mm(T), 2200mA (dL = 30%), 2200mA (dT =<br>40degC), 0.075Ohm(DCR, max), 100kHz -<br>159.254811MHz | ^             |

### How to view component descriptions

You can find component information of the selected part at the bottom of Part Selector A window. You can access further more component information by clicking information icon to guide you to our component search website TY-COMPAS on your browser under the internet environment.

| Part Selector A 🛛 🗸 🗸                                                                                                    | ф×     |   |
|----------------------------------------------------------------------------------------------------|--------|---|
| Current Library:                                                                                                    |        |   |
| TaiyoYuden Ceramic Capacitor                                                                                                    | ~      |   |
| Category:                                                                                                    |        |   |
| <all></all>                                                                                                    | $\sim$ |   |
| 1 2 4                                                                                                    |        |   |
| Filter By:                                                                                                    |        |   |
|                                                                                                    | ⇒      | t |
| Name                                                                                                    | ^      | 1 |
| MAASE063SB7101KFCA01                                                                                                    |        |   |
| H MAASE063SB7101MFCA01                                                                                                    |        |   |
| MAASE063SB7102KFCA01                                                                                                    |        |   |
| MAASE063SB7102MFCA01                                                                                                    |        |   |
| MAASE063SB7151KFCA01                                                                                                    |        |   |
| H MAASE063SB7151MFCA01                                                                                                    | ~      |   |
| Name: MAASE063SB7101KFCA01<br>Library: TaiyoYuden Ceramic Capacitor<br>Description: 100pF(+/-10%), 0.6 x 0.3mm(LxW),<br>0.3mm(T), 16V, X7R, 100kHz - 3GHz | ^      |   |

| TY-COMPAS<br>(Taiyo Yuden COM                  | IPonent Assist System)           | Select Region Oversion info. OPRECAUTIONS AND DISCLAIME                                          |
|------------------------------------------------|----------------------------------|--------------------------------------------------------------------------------------------------|
| MAASE063SB7101KF<br>(Previous Part Number : EM | F <b>CA01</b><br>IR063B7101KP-F) | 12 S 🖏                                                                                           |
| CERAMIC CAPACITORS [Mu<br>electrode products)] | ultilayer Ceramic Capa           | citors (High dielectric type) for Automotive Powertrain and Safety (Cu external                  |
| Specifications                                 |                                  | Appearance                                                                                       |
| Status                                         | Mass Production<br>(Preferred)   |                                                                                                  |
| Capacitance                                    | 100 pF ± 10 %                    |                                                                                                  |
| Case Size (EIA/JIS)                            | 0201/0603                        |                                                                                                  |
| Rated Voltage                                  | 16 V                             |                                                                                                  |
| tanð (max)                                     | 3.5 %                            |                                                                                                  |
| Temperature Characteristic (EIA)               | X7R                              |                                                                                                  |
| Operating Temp. Range (EIA)                    | -55 to +125 °C                   |                                                                                                  |
| Insulation Resistance (min)                    | 10 GΩ                            |                                                                                                  |
| Dimension L                                    | 0.6 ±0.03 mm                     |                                                                                                  |
| Dimension W                                    | 0.3 ±0.03 mm                     |                                                                                                  |
| Dimension T                                    | 0.3 ±0.03 mm                     | Fastures                                                                                         |
| Dimension e                                    | 0.15 ±0.05 mm                    | Teatures                                                                                         |
| RoHS Compliance (10 subst.)                    | Yes                              | AEC-Q200 qualified                                                                               |
| REACH Compliance (235 subst.)                  | Yes                              |                                                                                                  |
| IEC62474 (Ver. D26.00)<br>Compliance           | Yes                              | Cu external electrode + plating structure contributes to the excellent soldering heat resistance |
| Halogen Free                                   | Yes                              | A High reliability application part                                                              |
| Soldering                                      | Reflow                           |                                                                                                  |
| AL 1 A. 10                                     | Trains Draw 15000                | Note: The products are tested based on the test conditions and                                   |

- Step 1. Select Tools > Library Manager from toolbar to open Library Manager window.
- Step 2. Select "Part" from "Only Show Libraries of Type" on Library Manager window.

| 🥸 Genesys 2023                                                                                                    |                                                  | Library Manager X                                                                                                    |
|----------------------------------------------------------------------------------------------------|--------------------------------------------------|----------------------------------------------------------------------------------------------------|
| File Edit View Schematic Action                                                                                                    | Tools Window Help<br>Library Manager             | Step 2. load additional Libraries into Genesys. Check the box next to a Library to include it in the search path. Up and Down modify the Libraries. Save As can also be used to save encrypted libraries.                                                                                                    |
| Workspace Tree     Image: Second Second Secon | Footprint Editor ><br>License Manager<br>Options | Library   File Path                                                                                                    |
|                                                                                                    |                                                  | Add From File   Use Add From File to load additional Genesys XML   Image: Description of the second second sec |

- Step 3. Select "TaiyoYuden\_Capacitors" from component library list on Library Manager window.
- **Step 4.** Click "Remove Library" button.
- Step 5. Repeat Step 3 and 4 for "Taiyo Yuden\_Inductor", "Taiyo\_Yuden\_Ferrite\_Bead\_Inductor".

|         | Library Manager                                                            |                                                                                                    |                                                                 | ×  |
|---------|----------------------------------------------------------------------------|----------------------------------------------------------------------------------------------------|-----------------------------------------------------------------|----|
|         | Use Add From File to load additiona<br>search order of the Libraries. Save | Libraries into Genesys. Check the box next to a Library<br>As can also be used to save encrypted libraries. | to include it in the search path. Up and Down modify t          | he |
|         | <u>Only</u> Show Libra                                                     | ries of Type: Part                                                                                          | ~                                                               |    |
|         | Library                                                                    | File Path                                                                                                   |                                                                 | ^  |
|         | Modelithics Packages Library                                               | C:¥Program Files¥Keysight¥Genesys2023¥Autoload¥Mo                                                           | delithics_Packages_Library.xml                                  |    |
|         | Modelithics Resonators Librar                                              | C:#Program Files#Keysight#Genesys2023#Autoload#Mo<br>C:#Program Files#Keysight#Genesys2023#Autoload#Mo      | delithics_Resonators_Library.xml                                |    |
|         | Modelithics SELECT(+) Library                                              | C:¥Program Files¥Keysight¥Genesys2023¥Autoload¥Mo<br>C:¥Program Files¥Keysight¥Genesys2023¥Autoload¥Mo      | delithics_SELECT_Library.xml<br>delithics_Splitters_Library.xml |    |
|         | Modelithics Transformers Libr                                              | C:¥Program Files¥Keysight¥Genesys2023¥Autoload¥Mo                                                           | delithics_Transformers_Library.xml                              |    |
|         | X-Microwave                                                                | C:#Program Files#Keysight#Genesys2023#Autoload#Mo<br>C:#Program Files#Keysight#Genesys2023#Autoload#X-N     | delithics_fransistors_Library.xmi<br>Microwave.xml              |    |
| Step 3. | TaiyoYuden Ceramic Capacitor                                               | C:¥Users¥ ¥Documents¥My Models¥Model¥Tai                                                                    | iyoYuden¥TaiyoYuden_Ceramic_Capacitor.xml                       |    |
|         | TaiyoYuden Inductor                                                        | C:¥Users¥ ¥Documents¥My Models¥Model¥Tai                                                                    | iyoYuden¥TaiyoYuden_Inductor.xml                                |    |
|         | ٢                                                                          |                                                                                                    | >                                                               |    |
|         | 🙆 Add From File                                                            | Use Add From File to load additional Genesys XML libraries.                                                 | ▲ Up Properties                                                 |    |
| Step 4. | X <u>R</u> emove Library                                                   | D                                                                                                    | V Down                                                          |    |

Step 6. Delete each TaiyoYuden folder in Data and Model folder located in <My Documents>¥My Models folder to complete the uninstallation.

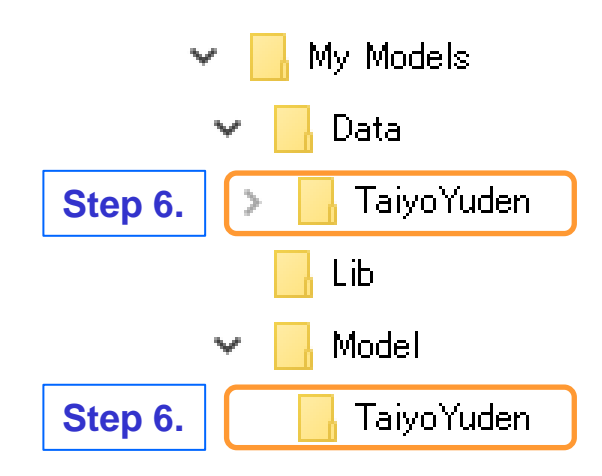